## Manual de Acesso VM

Ao contratar a Máquina Virtual Genial, o cliente receberá um e-mail com as seguintes informações:

| Senia<br>Investimentos                                                                       | Usuário: Usuário da Máquina Virtual                                       |
|----------------------------------------------------------------------------------------------|---------------------------------------------------------------------------|
|                                                                                              |                                                                           |
| Comunicado                                                                                   | Password: Senha inicial                                                   |
| Comunicado                                                                                   | <b>Endereço de conexão:</b> IP para conexão na<br>Máquina Virtual e Porta |
| Olá, Cliente!                                                                                |                                                                           |
| A contratação do Genial Cloud foi realizada com sucesso!                                     |                                                                           |
| Seus dados para acesso são:                                                                  |                                                                           |
| USUÁRIO - {{custom.USER}}<br>SENHA - {{custom.PASS}}                                         |                                                                           |
| ENDEREÇO IP - {{custom.IP}}                                                                  | USER - Genial                                                             |
| Para saber como instalar, confira o Manual com o passo a passo clicando<br>no botão abaixo.  |                                                                           |
| Pronto! Agora, você tem acesso a um dos melhores produtos do mercado.                        | PASS - DXfR97efUB                                                         |
| Em caso de dúvidas, entre em contato pelo e-mail<br>canaldotrader@genialinvestimentos.com.br |                                                                           |
|                                                                                              | IP/Porta - 186.237.57.222:1014                                            |
| ACESSAR MANUAL                                                                               |                                                                           |
|                                                                                              |                                                                           |
|                                                                                              |                                                                           |
|                                                                                              | Tudo Aplicativos Documentos Web Mais ·                                    |

Ao receber as informações, o usuário deverá acessar o campo "Pesquisar" do computador e digitar o comando "mstsc".

| Tudo Aplicativos Documentos Web Mais                |
|-----------------------------------------------------|
| Melhor correspondência                              |
| Conexão de Área de Trabalho<br>Remota<br>Aplicativo |
| Pesquisar na Web                                    |
| ∽ mstsc - Ver resultados da Web >                   |
|                                                     |
| 0                                                   |

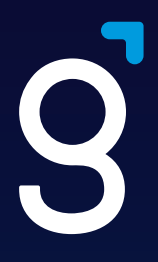

O mesmo irá abrir a "Conexão de Área de Trabalho Remota" Onde deverá ser adicionado o endereço de IP e porta separados por ":"

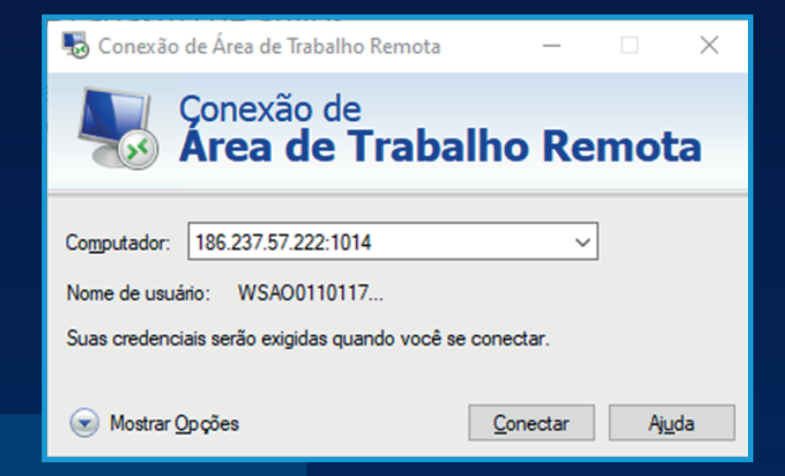

| S Con  | exão de Área de Trabalho Remota - 🗆 X                                                                               |
|--------|----------------------------------------------------------------------------------------------------|
| 4      | Conexão de<br>Area de Trabalho Remota                                                                               |
| Geral  | Exibição Recursos Locais Experiência Avançado                                                                       |
| Config | jurações de logon                                                                                                   |
| Ą      | Digite o nome do computador remoto.<br>Computador: 186.237.57.222:1014 ~<br>Nome de usuário: WSAO0110117            |
|        | Suas credenciais serão exigidas quando você se conectar.                                                            |
| Config | jurações de conexão                                                                                                 |
|        | Salve as configurações da conexão atual em um arquivo RDP<br>ou abra uma conexão salva.<br>Salvar Salvar como Abrir |
| ) Ocu  | ltar Opções Conectar Ajuda                                                                                          |

Para facilitar os próximos acessos, o usuário poderá salvar a sua conexão clicando em "Mostrar Opções"

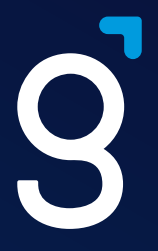

Ao clicar em **"Conectar"**, será exibida a tela de **login** do cliente na Máquina Virtual Genial.

Neste ponto, deve-se selecionar o usuário **"Genial"** que aparece na lateral esquerda da tela, e digitar a senha recebida no e-mail de contratação.

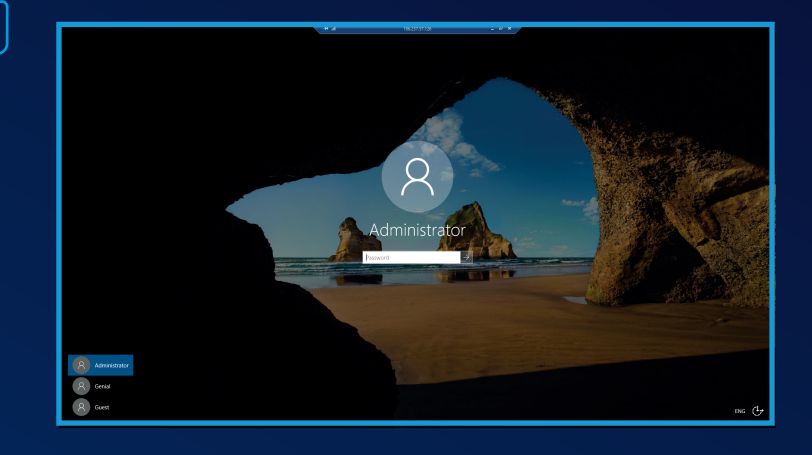

Chance

Por motivos de segurança, a senha deverá ser alterada no primeiro acesso por outra de escolha do usuário, respeitando os parâmetros de complexidade.

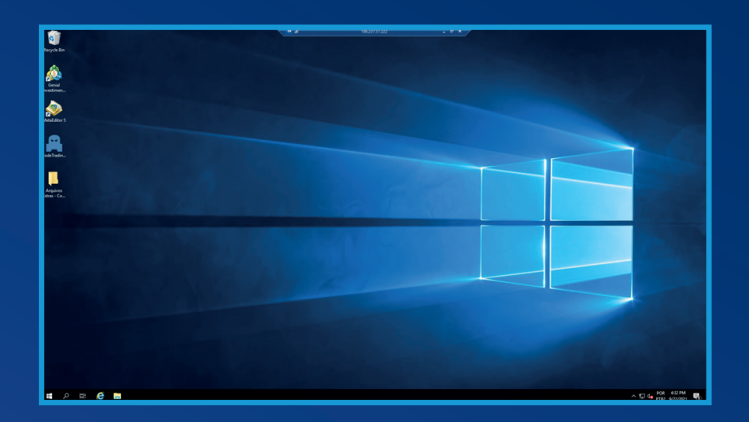

Ao alterar a senha, a Máquina Virtual do usuário será conectada e estará pronta para ser utilizada.

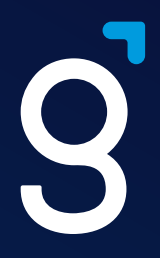

Para conectar-se ao Metatrader, basta executar o aplicativo, clicar no label **"Genial Investimentos"**, em **"Next"**...

| Center in the company with 1996 1 - Meter                   | d. more                                                                                                    | 1942/13/242 - V A                                                             |                        |
|-------------------------------------------------------------|----------------------------------------------------------------------------------------------------|-------------------------------------------------------------------------------|------------------------|
|                                                             | C D D D D D D D D D D D D D D D D D D D                                                                                                    |                                                                               |                        |
| 13 · 12 · 34 🔷 🔳 🖓 🕮                                        | TT States Inter Traces Color                                                                                                    |                                                                               | o 🐽 ѿ 🥅                |
| MI MS MIS MOD HE HH OI W                                    | 1 MV                                                                                                    |                                                                               |                        |
| eta Titrdov ·                                               | The WINDOW CO                                                                                                    |                                                                               |                        |
| SAMPLON                                                     |                                                                                                    |                                                                               |                        |
|                                                             |                                                                                                    | Walting For Update Walting For Update                                         |                        |
|                                                             | waiting For Update                                                                                                    | Dpm an Account ? X                                                            |                        |
| whet Yorth                                                  |                                                                                                    | List of levitors fideal e braier you are to inside firmuph                    |                        |
| + cickto add 0/0                                            |                                                                                                    |                                                                               |                        |
|                                                             |                                                                                                    | add new broker like "brokertenne" or add new "company.com"                    |                        |
|                                                             | C WINDOW                                                                                                    | S Send Developments Constraint & Values Middless 1.4. Senders and sender sets |                        |
|                                                             |                                                                                                    |                                                                               |                        |
|                                                             |                                                                                                    |                                                                               |                        |
|                                                             | Waiting For Undate                                                                                                    |                                                                               |                        |
|                                                             | waiting rot opuate                                                                                                    |                                                                               |                        |
| Samback District 1 Testing 1 Testing                        |                                                                                                    |                                                                               |                        |
| andr .                                                      |                                                                                                    |                                                                               |                        |
| Genial Investimentos MTS                                    |                                                                                                    |                                                                               |                        |
|                                                             |                                                                                                    |                                                                               |                        |
| B. Epet Advisors                                            | C WHEREM 2                                                                                                    |                                                                               |                        |
| 8-2 Europies                                                |                                                                                                    |                                                                               |                        |
| - 2. Codebading, Hedgelnalyser                              |                                                                                                    |                                                                               |                        |
| -& CodeTrading LongShort, Bok                               |                                                                                                    |                                                                               |                        |
| CodeTrading_LongThort_Light     CodeTrading_LongThort_Light | Waiting For Update                                                                                                    | net> Geol                                                                     |                        |
| CodeTrading_Stak-Client                                     |                                                                                                    | Walting For Update                                                            |                        |
| CodeTrading_Stark-Pro                                       |                                                                                                    |                                                                               |                        |
|                                                             | MARKAGE MUSICAR   MUSICAR   MUSICAR   M                                                                                                    | girme Linugstras Linusstras Linusstrae                                        |                        |
| a 2021/09/22 16/33 11/638 Experts                           | weeker and the second second s | lad survey fully                                                              | 1                      |
| o 2021.09.22 1633.12.457 Expets                             | expert CodeTrading_Stark-Client (WINSN,MI) to                                                                                                    | let successfully                                                              |                        |
| o 2021.09.22 1633/13.315 Experts                            | expert CodeTrading_Stark-Client (WINSN(MI) to                                                                                                    | let successfully                                                              |                        |
| o 2021/26/22 16/33 14/279 Experts                           | expert CodeToding_Stark-Cherit (WINSN(M2) to<br>expert CodeToding_Stark-Cherit (WINSN/M2) to                                                                                                    | Het successfully<br>Het successfully                                          |                        |
| News Maillox Calendar Alerts                                | Articles Code Base   Experts   Journal                                                                                                    | Mater Disea -                                                                 | 2.171 Elizateou Tester |
| e Holp, press F1                                            |                                                                                                    | CUB, Cyteres/ut                                                               | 0/0Kb                  |
| 🖬 🖉 🖩 🙆 📑                                                   | <b>*</b>                                                                                                    | A 174                                                                         | POR 433 PM             |
|                                                             |                                                                                                    |                                                                               |                        |

| pen an Account: Genial Investimentos Corretora de Valores Mobiliários S.A.                                                                                            | ?          | ×   |
|----------------------------------------------------------------------------------------------------|------------|-----|
| Open an account<br>Trade real or virtual money and gain experience                                                                                                    |            |     |
| Open a demo account to trade virtual money without risk     A demo account allows you to learn trading on stock exchanges and test your strategies. While doing that, | vou do not |     |
| risk anything as you use pure virtual money.                                                                                                    | ,          |     |
| Open a real account for live trading                                                                                                    |            |     |
| Connect with an existing trade account                                                                                                    |            |     |
| Login:                                                                                                    |            |     |
| Password:                                                                                                    |            |     |
| Server: GenialInvestmentos-PRD v                                                                                                    |            |     |
|                                                                                                    |            |     |
| < Back Finish                                                                                                    | Can        | cel |

...e inserir os dados de acesso à plataforma.